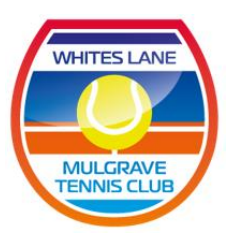

# **Booking a court at Whites Lane Mulgrave TC**

#### <u>Step 1.</u>

Login to the Mulgrave Country Club website using your membership number (on your red card) and password:

http://www.mulgravecc.com.au

| Log in.                          | MULGRAVE<br>COUNTRY CLUB |  |  |
|----------------------------------|--------------------------|--|--|
| Use a local account to log in.   |                          |  |  |
| Membership<br>Number<br>Password |                          |  |  |
|                                  | Remember me?             |  |  |
|                                  | Log in                   |  |  |
| Register as a new user           |                          |  |  |
| Forgot your password?            |                          |  |  |
| Reset your password              |                          |  |  |

#### <u>Step2.</u>

If you know the date you want the quickest was to book a court is to click onto "Bookings" on the ribbon below the photo's.

| Want to play Tennis?                                                                                                    |  |  |  |  |  |
|----------------------------------------------------------------------------------------------------|--|--|--|--|--|
| You can join the Tennis Section and use our courts upon becoming a member of Mulgrave<br>Country Club. More                                                |  |  |  |  |  |
| Play on one of our three floodlit, state of the art tennis courts. WDTA competitions are held throughout the year, with teams competing from A to D Grade. |  |  |  |  |  |
| Our social competition is perfect for new players to have a hit without the pressure of competition.                                                       |  |  |  |  |  |
| Learn more »                                                                                                    |  |  |  |  |  |
|                                                                                                    |  |  |  |  |  |
| Book a Tennis Session                                                                                                    |  |  |  |  |  |
| 01 Sunday 🗸                                                                                                    |  |  |  |  |  |
| Whites Lane 4                                                                                                    |  |  |  |  |  |
| Book Now                                                                                                    |  |  |  |  |  |

Choose a court and date, and the booking page will appear for you to choose a time.

| MULGRAVE<br>COUNTRY CLUB<br>Member Bookings |               |                                       |  |  |  |  |  |
|---------------------------------------------|---------------|---------------------------------------|--|--|--|--|--|
| Termis Courts                               | Writes Late 4 | • • • • • • • • • • • • • • • • • • • |  |  |  |  |  |
| Available                                   | Full          |                                       |  |  |  |  |  |
| Start                                       | End           | Sunday 01/04/2018                     |  |  |  |  |  |
| 08:00                                       | 08:30         | Court Closed                          |  |  |  |  |  |
| 08:30                                       | 09:00         | Court Closed                          |  |  |  |  |  |
| 09:00                                       | 09:30         | Available                             |  |  |  |  |  |
| 09:30                                       | 10:00         | Available                             |  |  |  |  |  |
|                                             |               |                                       |  |  |  |  |  |

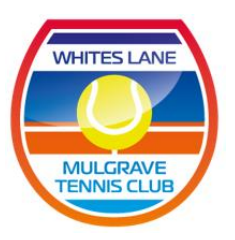

If you want to look at a greater range of dates, you can also see a 7-day view of court availability.

You see this by clicking on the member booking tab that is on top of the screen. Select the member booking black tab and then select tennis bookings – it will show you the screen view that will enable you to apply the filter and show all the next 7 days of availability.

| Member Booking                                                                      | ✓ My Membership ✓                                                                                              |  |  |  |  |
|-------------------------------------------------------------------------------------|----------------------------------------------------------------------------------------------------|--|--|--|--|
| Tennis Bookings                                                                     | ant to play Tennis?                                                                                            |  |  |  |  |
| rs of Mulgrave You can join the Tennis Section and use our co<br>Country Club. More |                                                                                                    |  |  |  |  |
| associations,                                                                       | Play on one of our three floodlit, state of the art te throughout the year, with teams competing from $\prime$ |  |  |  |  |
| ; extra                                                                             | Our social competition is perfect for new players competition.                                                 |  |  |  |  |
|                                                                                     | Learn more »                                                                                                   |  |  |  |  |
|                                                                                     |                                                                                                    |  |  |  |  |

# Book a Tennis Session

| 10 Tuesday | Ŧ |
|------------|---|
|            |   |
| All Courts |   |
| Rook Now   |   |
| DOOK NOW   |   |

Pink blocks indicate that the courts are booked out, green blocks indicate that the court is available.

| White     | Whites Lane Mulgrave <ul> <li>All Courts</li> <li>All Days</li> <li>Filter</li> </ul> |                       |                         |                        |                   |                        |                      |                      |                       |
|-----------|---------------------------------------------------------------------------------------|-----------------------|-------------------------|------------------------|-------------------|------------------------|----------------------|----------------------|-----------------------|
| Available |                                                                                       | Full                  |                         | My Bookings            |                   |                        |                      |                      |                       |
|           |                                                                                       |                       |                         |                        |                   |                        |                      |                      |                       |
| Start     | End                                                                                   | Tuesday<br>10/04/2018 | Wednesday<br>11/04/2018 | Thursday<br>12/04/2018 | Friday 13/04/2018 | Saturday<br>14/04/2018 | Sunday<br>15/04/2018 | Monday<br>16/04/2018 | Tuesday<br>17/04/2018 |
| 08:00     | 08:30                                                                                 | Available             | Available               | Available              | Available         | Available              | Court Closed         | Available            | Available             |
| 08:30     | 09:00                                                                                 | Available             | Available               | Available              | Available         | Available              | Court Closed         | Available            | Available             |
| 09:00     | 09:30                                                                                 | Available             | Available               | Available              | Available         | Available              | Available            | Available            | Available             |
| 09:30     | 10:00                                                                                 | Available             | Available               | Available              | Available         | Available              | Available            | Available            | Available             |
| 10:00     | 10:30                                                                                 | Available             | Available               | Available              | Available         | Available              | Available            | Available            | Available             |
| 10:30     | 11:00                                                                                 | Available             | Available               | Available              | Available         | Available              |                      | Available            | Available             |
| 11:00     | 11:30                                                                                 | Available             | Available               | Available              | Available         | Available              |                      | Available            | Available             |

## Member Bookings

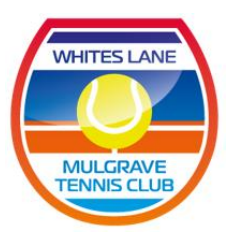

## <u>Step 3.</u>

Whites Lane Mulgrave courts are numbered 1, 2, 3, 4, 5 & 6, with court 1 being at the club house end. Only courts 1, 2, 3 and 4 have lights, so bookings for courts 5 and 6 will not be available for these courts after certain times.

### <u>Step 4.</u>

Enter the time you want to play and add the membership number of the person you're playing with.

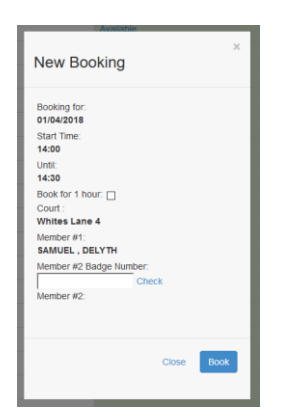

Hit ENTER, and confirmation of your booking will appear on screen, together with an email being sent to you to confirm details if you want to print it out.

#### <u>Step 5.</u>

#### KEYS can be collected from the Mulgrave Country Club reception.

You're ready to go – don't forget to bag and water the en-tout-cas courts.

We hope you enjoy the courts at Whites Lane Mulgrave.

All the best,

Steve Ilett - 0413 874 983